## Impression d'un certificat

Ce menu permet de préparer des certificats médicaux.

## Sélectionner le patient et entrer dans sa fiche

- Cliquer sur l'onglet [Formulaires]
- Sélectionner l'option « Certificats médicaux »

Un historique reprenant l'ensemble des certificats médicaux, créés pour ce patient, est affiché à l'écran

Cliquer sur le bouton « Nouveau »

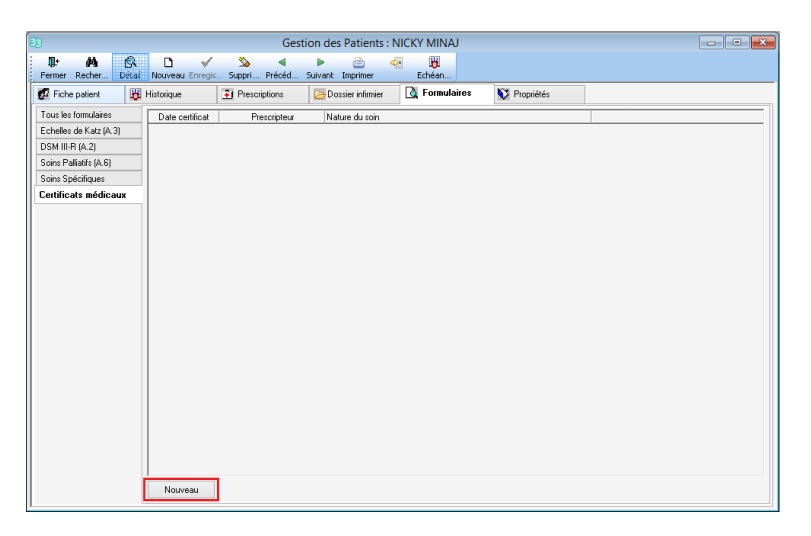

Un modèle de certificat est affiché à l'écran, compléter les champs.

| 9                                      | Certificats médicaux : BAR | DOT JULIETTE               | _ 🗆 🗙 |
|----------------------------------------|----------------------------|----------------------------|-------|
| Fermer Nouveau Enr                     | 🖌 🔌 🖣 🕨 🛅 📑                |                            |       |
| Nature du soin                         | IM                         | Date certificat 15/12/2016 |       |
| Nature du médicament<br>/ type de soin | Licocin 500mg              | Remarque                   |       |
| Fréquence                              | 2/jour                     |                            |       |
| Durée des soins                        | 3 jours                    |                            |       |
| Prescripteur                           | DAUDET Alphonse            |                            |       |
| Prestataire de contact                 | MARCEAU Sophie (1)         |                            |       |

Imprimer

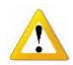

## Nature du soin

Cette information sera affichée dans l'historique des certificats médicaux du patient.

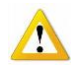

## Courrier

Un courrier type destiné au médecin prescripteur (celui choisi dans la prescription) peut être préparé et stocké dans un dossier pointé en localisation. Ce courrier n'est pas imprimé automatiquement par le programme, il doit être extrait du dossier pointé en localisation.

| 33          | Génération de courrier                    |  |  |  |
|-------------|-------------------------------------------|--|--|--|
| - Modèle de | e courrier (RTF)                          |  |  |  |
| C:\SOFT:    | C:\SOFT33.V8\Documents\Prescription_F.rtf |  |  |  |
|             | Générer Annuler                           |  |  |  |